# Migre ASA a Firepower Threat Defence (FTD) mediante FMT

# Contenido

| Introducción                                                   |
|----------------------------------------------------------------|
| Prerequisites                                                  |
| Requirements                                                   |
| Componentes Utilizados                                         |
| Overview                                                       |
| Antecedentes                                                   |
| Obtener el archivo de configuración de ASA                     |
| Exportar certificado PKI de ASA e importar a Management Center |
| Recuperar paquetes y perfiles de AnyConnect                    |
| Configurar                                                     |
| Configuration Steps:                                           |
| Troubleshoot                                                   |
| Solución de problemas de Secure Firewall Migration Tool        |

# Introducción

Este documento describe el procedimiento para migrar Cisco Adaptive Security Appliance (ASA) a Cisco Firepower Threat Device .

# Prerequisites

# Requirements

Cisco recomienda que conozca Cisco Firewall Threat Defence (FTD) y Adaptive Security Appliance (ASA).

# **Componentes Utilizados**

La información que contiene este documento se basa en las siguientes versiones de software y hardware.

- Mac OS con Firepower Migration Tool (FMT) v7.0.1
- Dispositivo de seguridad adaptable (ASA) v9.16(1)
- Secure Firewall Management Center (FMCv) v7.4.2
- Secure Firewall Threat Defence Virtual (FTDv) v7.4.1

La información que contiene este documento se creó a partir de los dispositivos en un ambiente

de laboratorio específico. Todos los dispositivos que se utilizan en este documento se pusieron en funcionamiento con una configuración verificada (predeterminada). Si tiene una red en vivo, asegúrese de entender el posible impacto de cualquier comando.

## Overview

Los requisitos específicos para este documento incluyen:

- · Cisco Adaptive Security Appliance (ASA) versión 8.4 o posterior
- Secure Firewall Management Center (FMCv) versión 6.2.3 o posterior

La herramienta de migración de firewalls admite esta lista de dispositivos:

- Cisco ASA (8.4+)
- Cisco ASA (9.2.2+) con FPS
- Administrador de dispositivos de firewall seguro de Cisco (7.2+)
- Check Point (r75-r77)
- Check Point (r80)
- Fortinet (más de 5,0)

· Palo Alto Networks (6.1+)

# Antecedentes

Antes de migrar la configuración de ASA, ejecute estas actividades:

Obtener el archivo de configuración de ASA

Para migrar un dispositivo ASA, utilice el comando show running-config para un solo contexto, o show tech-support para el modo multicontexto para obtener la configuración, guárdela como un archivo .cfg o .txt y transfiérala al equipo con la herramienta de migración Secure Firewall.

# Exportar certificado PKI de ASA e importar a Management Center

Utilice este comando para exportar el certificado PKI a través de la CLI desde la configuración ASA de origen con las claves a un archivo PKCS12:

ASA(config)#crypto puede export <trust-point-name> pkcs12 <passphrase> A continuación, importe el certificado PKI en un centro de gestión (Object Management PKI Objects). Para obtener más información, consulte Objetos PKI en la <u>Guía de configuración de</u> <u>Firepower Management Center</u>.

# Recuperar paquetes y perfiles de AnyConnect

Los perfiles de AnyConnect son opcionales y se pueden cargar a través del centro de gestión o la

herramienta de migración de Secure Firewall.

Utilice este comando para copiar el paquete requerido del ASA de origen a un servidor FTP o TFTP:

Copy <ubicación del archivo de origen:/nombre del archivo de origen> <destino>

ASA# copy disk0:/anyconnect-win-4.10.02086-webdeploy-k9.pkg tftp://1.1.1.1 <----- Ejemplo de copia del paquete Anyconnect.

ASA# copy disk0:/ external-sso- 4.10.04071-webdeploy-k9.zip tftp://1.1.1.1 <----- Ejemplo de copia de External Browser Package.

ASA# copy disk0:/ hostscan\_4.10.04071-k9.pkg tftp://1.1.1.1 <----- Ejemplo de copia del paquete Hostscan.

ASA# copy disk0:/ dap.xml tftp://1.1.1.1. <----- Ejemplo de copia de Dap.xml

ASA# copy disk0:/ sdesktop/data.xml tftp://1.1.1.1 <----- Ejemplo de copia de Data.xml

ASA# copy disk0:/ VPN\_Profile.xml tftp://1.1.1.1 <----- Ejemplo de copia del perfil de Anyconnect.

Importe los paquetes descargados en el centro de administración (Administración de objetos > VPN > Archivo AnyConnect).

a-Dap.xml y Data.xml se deben cargar en el centro de gestión desde la herramienta de migración de Secure Firewall en la sección Revisión y validación > VPN de acceso remoto > Archivo AnyConnect.

Los perfiles de b-AnyConnect se pueden cargar directamente en el centro de gestión o a través de la herramienta de migración de Secure Firewall en la sección Revisión y validación > VPN de acceso remoto > Archivo AnyConnect.

# Configurar

Configuration Steps:

1.Descargar la herramienta de migración de Firepower más reciente de Cisco Software Central:

| Software Down                                                   | load       |                                                                                                    |                                                                                     |                                          |      |
|-----------------------------------------------------------------|------------|----------------------------------------------------------------------------------------------------|-------------------------------------------------------------------------------------|------------------------------------------|------|
| Downloads Home / Security / Firewalls /                         | Secure Fir | ewall Migration Tool / Firewall Migration Tool (FMT)- 7.0.0                                               |                                                                                     |                                          |      |
| Q. Search<br>Expand All Collapse All<br>Latest Release<br>7.0.1 | ~          | Secure Firewall Migration Tool<br>Release 7.0.0<br>My Notifications                                       | Related Links an<br>Open Source<br>Release Notes for 7.0.<br>Install and Upgrade Gu | d Documentation<br>o<br><sub>ildes</sub> |      |
| All Release                                                     | ~          |                                                                                                    |                                                                                     |                                          |      |
| 7                                                               | $\sim$     | File Information                                                                                          | Release Date                                                                        | Size                                     |      |
| 7.0.1                                                           |            | Firewall Migration Tool 7.0.0.1 for Mac<br>Firewall_Migration_Tool_v7.0.0.1-11241.command<br>Advisories   | 04-Sep-2024                                                                         | 41.57 MB                                 | ±∵,∎ |
| 7.0.0                                                           |            | Firewall Migration Tool 7.0.0.1 for Windows<br>Firewall_Migration_Tool_v7.0.0.1-11241.exe<br>Advisories C | 04-Sep-2024                                                                         | 39.64 MB                                 | ±∵   |
|                                                                 |            | Firewall Migration Tool 7.0.0 for Mac<br>Firewall_Migration_Tool_v7.0-11136.command<br>Advisories C       | 05-Aug-2024                                                                         | 41.55 MB                                 | ŦÄ   |
|                                                                 |            | Firewall Migration Tool 7.0.0 for Windows<br>Firewall_Migration_Tool_v7.0-11136.exe<br>Advisories 😭       | 05-Aug-2024                                                                         | 39.33 MB                                 | ±₩∎  |
|                                                                 |            |                                                                                                    |                                                                                     |                                          |      |

Wasim Hussain Dhaar 🔇 🍋 🕤 🕐

Descarga de software

cisco

# 2. Haga clic en el archivo que descargó anteriormente en el equipo.

Products & Services Support How to Buy Training & Events Partners Employees

| •••             | < > Downloads                              |      |
|-----------------|--------------------------------------------|------|
| Favourites      | Name                                       | Size |
| AirDrop         | vjv_csi_loader (s).user.js                 |      |
| · · · · · · · · | fmc_License(1).log                         |      |
| Applications    | wblv-ip-fw-2-pri-show-tech (3)(1).cfg      |      |
| ecents          | VPN_conf.txt                               |      |
|                 | > 🚞 resources                              |      |
| Desktop         | app_config.txt                             |      |
| 🗅 Documents     | Firewall_Migration_Tool_v7.0-11136.command |      |
| Downloads       | fmc_License(1)(1).log                      |      |
|                 | unparsed.txt                               |      |

El archivo

🖲 😑 🛑 🔲 wdhaar — Firewall\_Migration\_Tool\_v7.0-11136.command — Firewall\_Migr...

```
ontext migration.'], 'FDM-managed Device to Threat Defense Migration': ['migrate
the Layer 7 security policies including SNMP and HTTP, and malware and file pol
icy configurations from your FDM-managed device to a threat defense device.'], '
Third Party Firewall to Threat Defense Migration': ['Check Point Firewall - migr
ate the site-to-site VPN (policy-based) configurations on your Check Point firew
all ( R80 or later) to a threat defense device (Version 6.7 or later)', 'Fortine
t Firewall - Optimize your application access control lists (ACLs) when migratin
g configurations from a Fortinet firewall to your threat defense device.']}, 'se
curity_patch': False, 'updated_date': '25-1-2024', 'version': '6.0-9892'}}"
2025-01-16 16:51:36,906 [INFO
                              views] > "The current tool is up to date"
127.0.0.1 - - [16/Jan/2025 16:51:36] "GET /api/software/check_tool_update HTTP/1
.1" 200 -
2025-01-16 16:51:40,615 [DEBUG
                                 common] > "session table records count:1"
                                 common] > "proxies : {}"
2025-01-16 16:51:40,622 [INFO
2025-01-16 16:51:41,838 [INFO
                                 common] > "Telemetry push : Able to connect t
o SSE Cloud server : https://sign-on.security.cisco.com"
127.0.0.1 - - [16/Jan/2025 16:51:41] "GET /api/eula_check HTTP/1.1" 200 -
2025-01-16 16:51:41,851 [INFO
                                | cco_login] > "EULA check for an user"
                                common] > "session table records count:1"
2025-01-16 16:51:46,860 [DEBUG
                                 common] > "proxies : {}"
2025-01-16 16:51:46,868 [INFO
                                common] > "Telemetry push : Able to connect t
2025-01-16 16:51:48,230 [INFO
o SSE Cloud server : https://sign-on.security.cisco.com"
127.0.0.1 - - [16/Jan/2025 16:51:48] "GET /api/eula_check HTTP/1.1" 200 -
```

Registros de la consola

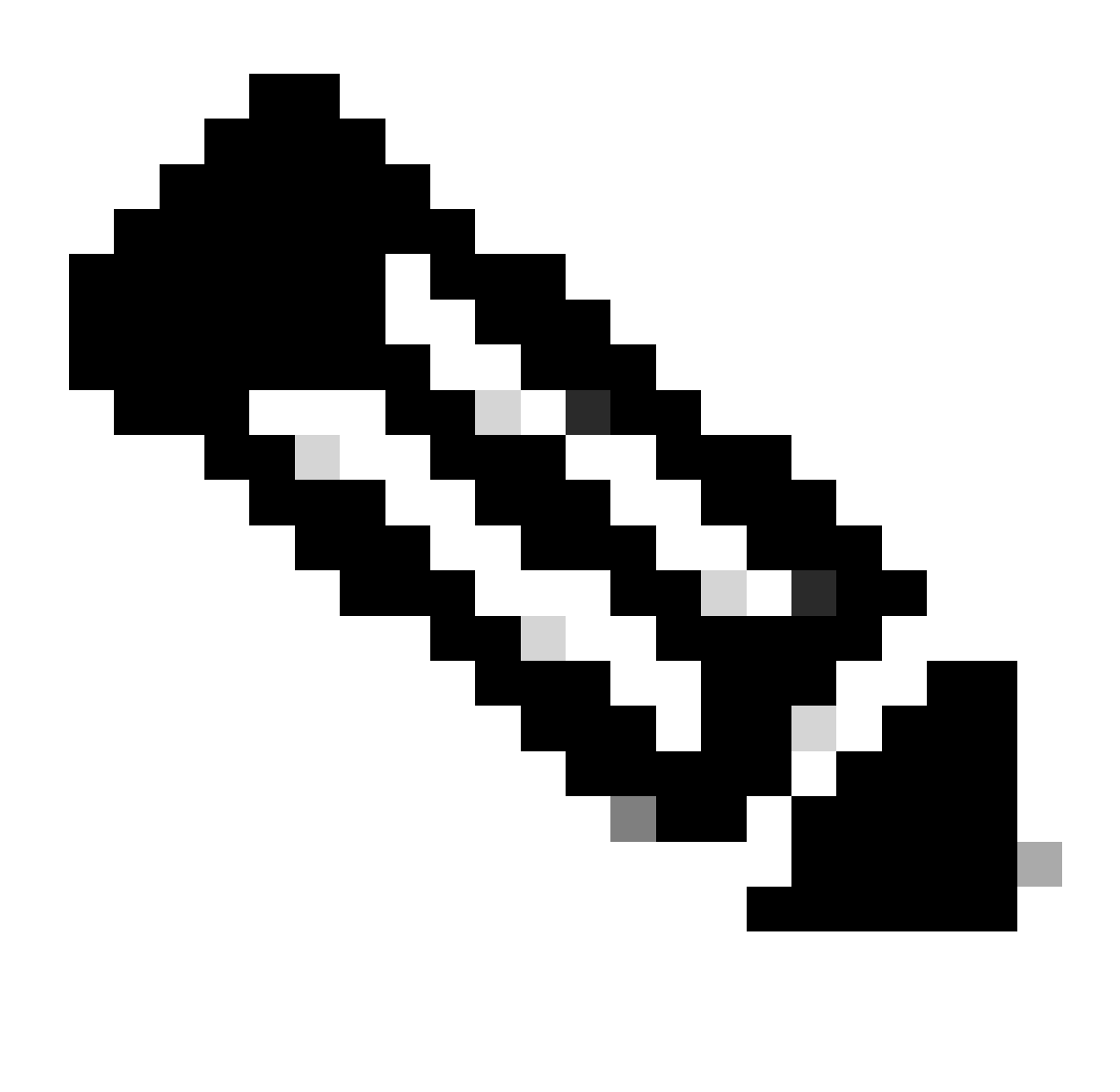

Nota: El programa se abre automáticamente y una consola genera automáticamente contenido en el directorio donde ejecutó el archivo.

- 3. Después de ejecutar el programa, se abre un navegador web que muestra el "Acuerdo de licencia del usuario final".
  - 1. Marque la casilla de verificación para aceptar los términos y condiciones.
  - 2. Haga clic en Proceed.

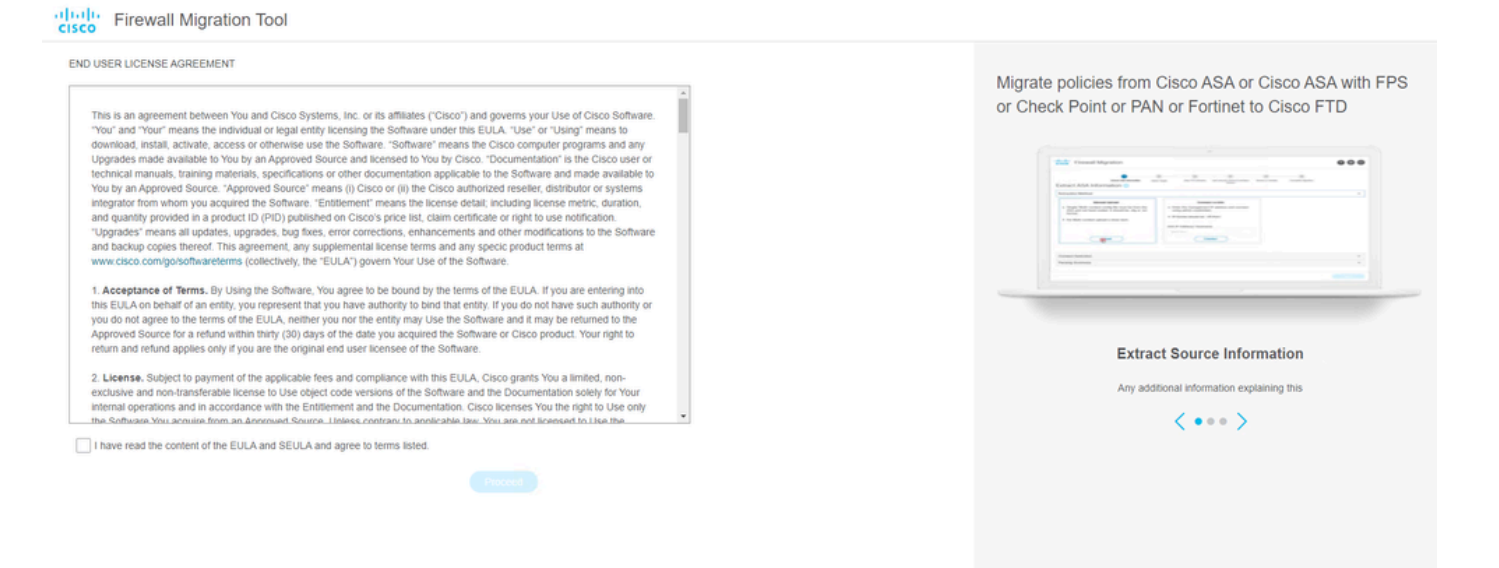

EULA

4. Inicie sesión con una cuenta CCO válida y la interfaz GUI de FMT aparecerá en el navegador web.

սիսիս

|   | LISCO                              |
|---|------------------------------------|
|   | Security Cloud Sign On             |
| E | mail                               |
| l |                                    |
|   | Contant                            |
|   | Continue                           |
|   | Don't have an account? Sign up now |
|   | Or                                 |
|   | Other login options                |
|   | System status Policy statement     |

Conexión a FMT

5. Seleccione el firewall de origen que desea migrar.

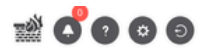

#### Select Source Configuration 0

| ource Firewall Vendor                       |   |                                   |
|---------------------------------------------|---|-----------------------------------|
| Select Source                               | ^ | (i) This n                        |
| Cisco Legacy Firewalls                      |   | progre                            |
| Cisco ASA (8.4+)                            |   | Section Tolo                      |
| Cisco ASA (9.2.2+) with FirePOWER Services  |   | Cisco collects                    |
| Cisco Secure Firewall Device Manager (7.2+) |   | Cisco's collect<br>related migrat |
| Third Party Firewalls                       |   | Acronyms us                       |
| Check Point (r75-r77)                       |   | FMT: Firewall                     |
| Check Point (r80-r81)                       |   | FTD: Firewall                     |
| Fortinet (5.0+)                             |   |                                   |
| Palo Alto Networks (8.0+)                   |   | Before you be                     |
|                                             |   | Stable IP     Ensure that         |

#### Cisco ASA (8.4+) Pre-Migration Instructions

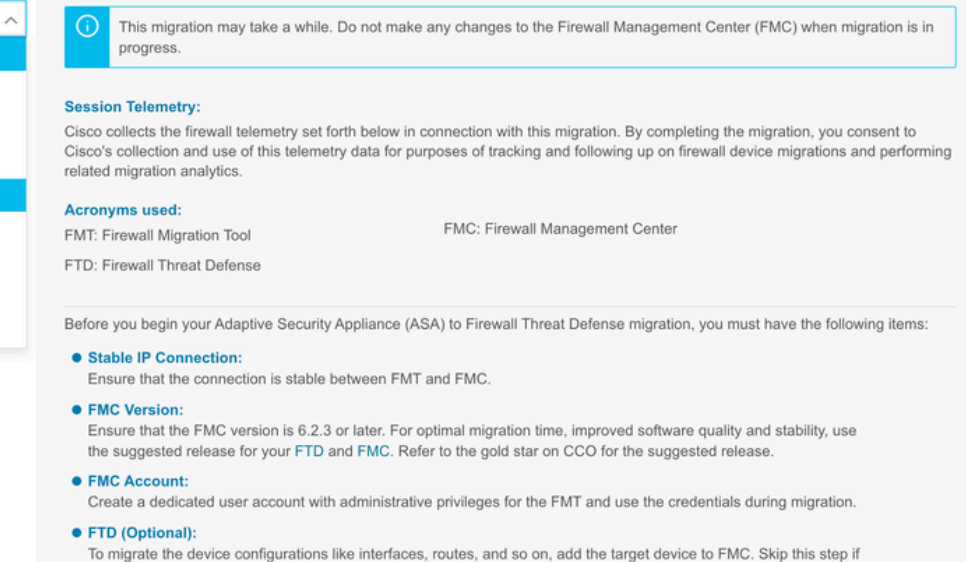

you want to migrate only the shared configurations like objects, NAT, ACL, and so on.

Firewall de origen

- 6. Seleccione el método de extracción que se utilizará para obtener la configuración.
  - 1. La carga manual requiere que cargue el Running Config archivo del ASA en formato ".cfg" o ".txt".
  - 2. Conéctese al ASA para extraer las configuraciones directamente del firewall.

| cisco | Firewall Migration Tool                                                               |                                                                                                    |                    |                                                                                                    |                                            |                                  |                         |                          | 000 |
|-------|---------------------------------------------------------------------------------------|----------------------------------------------------------------------------------------------------|--------------------|----------------------------------------------------------------------------------------------------|--------------------------------------------|----------------------------------|-------------------------|--------------------------|-----|
|       |                                                                                       | 1<br>Extract A SA information                                                                          | 2<br>Select Target | 3<br>Map PTD Interface                                                                                                    | 4<br>Map Security Zones & Interface Oroups | 5<br>Optimize, Review & Validate | 6<br>Complete Migration |                          |     |
|       | Extract Cisco AS                                                                      | SA (8.4+) Information                                                                                  | 0                  |                                                                                                    | ^                                          |                                  |                         | Source: Cisco ASA (8.4+) |     |
|       | Extraction Methods                                                                    |                                                                                                    |                    |                                                                                                    |                                            |                                  |                         | ~                        |     |
|       | File format is 'ctg     For Multi-context     For Single-context     Do not upload ha | Manual Upload<br>or '.bx;<br>upload a show tech.<br>Lupload show running.<br>Ind coded configurations. |                    | Conr<br>Enter the management if<br>credentials.<br>IP format should be: <ip.port<br>SA IP Address/Hostname<br/>192.168.1.20<br/>Cor</ip.port<br> | ect to ASA.                                | admin                            |                         |                          |     |
|       | Context Selection                                                                     |                                                                                                    |                    |                                                                                                    |                                            |                                  |                         | >                        |     |
|       | Parsed Summary                                                                        |                                                                                                    |                    |                                                                                                    |                                            |                                  |                         | >                        |     |
|       |                                                                                       |                                                                                                    |                    |                                                                                                    |                                            |                                  |                         |                          |     |

Back Next

Extracción

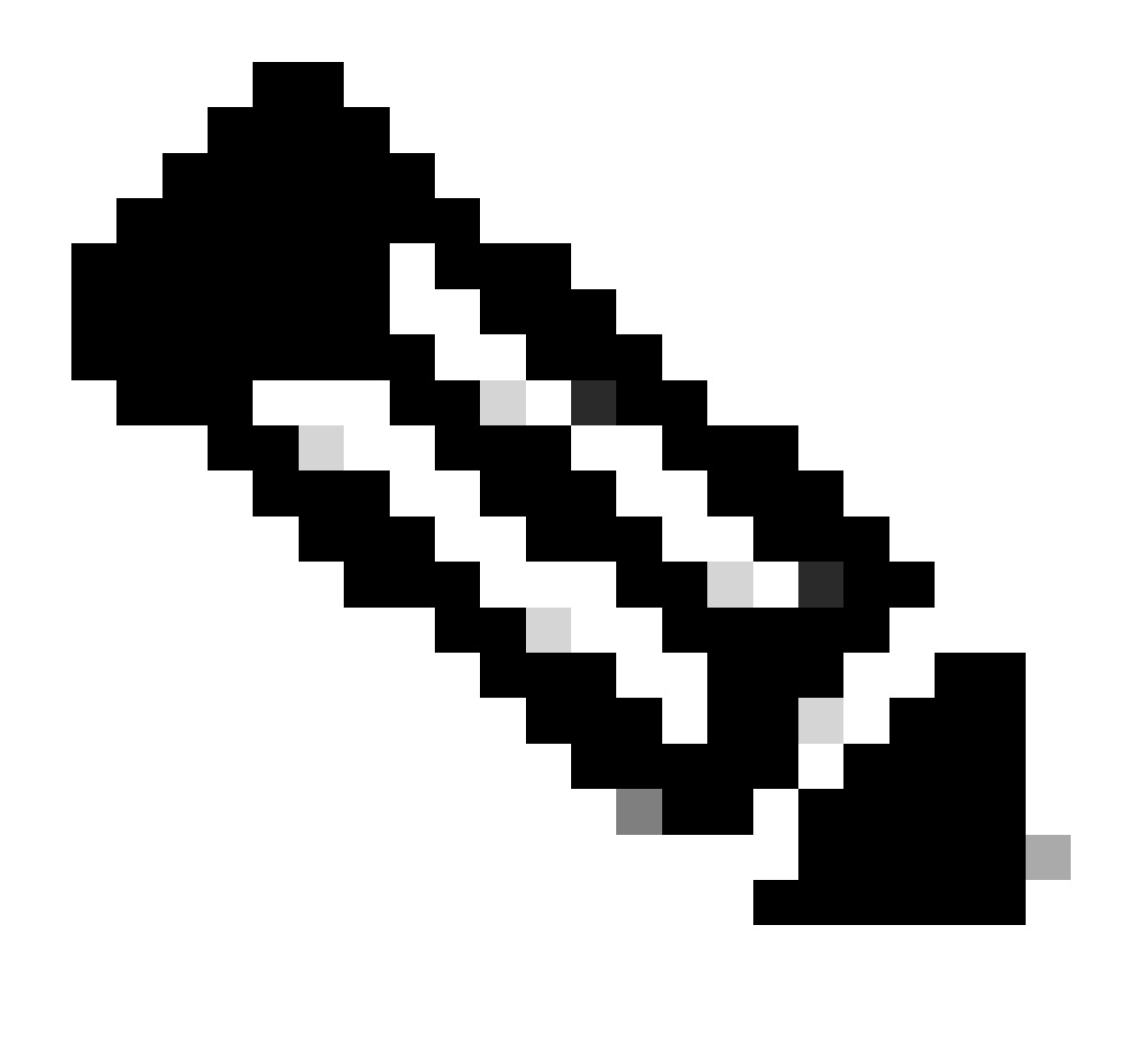

Nota: Para este ejemplo, conéctese directamente al ASA.

7. Se muestra un resumen de la configuración encontrada en el firewall como panel. Haga clic en Siguiente.

| -1 | 1.1  | - Fire | Mall    | Migrat  | ion  | Tool |
|----|------|--------|---------|---------|------|------|
| C  | ISCO | 1110   | AA CITL | wiigiau | 1011 | 1001 |

| LAUGUUUN MEUUUUS                         |                                                                        |                 |                          |                                                                                            | /      |
|------------------------------------------|------------------------------------------------------------------------|-----------------|--------------------------|--------------------------------------------------------------------------------------------|--------|
| ASA IP Address: 192.168.1.20             |                                                                        |                 |                          |                                                                                            |        |
| Context Selection                        |                                                                        |                 |                          |                                                                                            | >      |
| Single Context Mode: Download config     |                                                                        |                 |                          |                                                                                            |        |
| Parsed Summary                           |                                                                        |                 |                          |                                                                                            | $\sim$ |
| Collect Hitcounts: No                    |                                                                        |                 |                          |                                                                                            |        |
| 8                                        | 2                                                                      | 0               | 0                        | 0                                                                                          |        |
| Access Control List Lines                | Access List Objects<br>(Standard, Extended used in<br>BGP/RW/PW/EIGRP) | Network Objects | Port Objects             | Dynamic-Route Objects<br>(AS-Path, Community-List, Policy-List,<br>Prefix-List, Route-Map) |        |
| 0                                        | 1                                                                      | 1               | 0                        | 0                                                                                          |        |
| Network Address Translation              | Logical Interfaces                                                     | Routes          | Site-to-Site VPN Tunnels | Remote Access VPN<br>(Connection Profiles)                                                 |        |
| Pre-migration report will be available a | ifter selecting the targets.                                           |                 |                          |                                                                                            |        |
|                                          |                                                                        |                 |                          |                                                                                            |        |

000

Back Next

Summary

https://cisco.com

8. Seleccione el CSP objetivo que se utilizará en la migración.

Proporcione la dirección IP del FMC.Se abre una ventana emergente en la que se le solicitarán las credenciales de inicio de sesión del FMC.

| cisco Firewal | I Migration Tool                                                                                                    |                          | 000 |
|---------------|----------------------------------------------------------------------------------------------------|--------------------------|-----|
|               | Select Target 🕠                                                                                                    | Source: Cisco ASA (8.4+) |     |
|               | Firewall Management                                                                                                    | ~                        |     |
|               | Conect I FDC(s) Found FDC(s) Found FDC(s) F |                          |     |
|               | Successfully connected to FMC                                                                                                    |                          |     |
|               | Choose FTD                                                                                                    | >                        |     |
|               | Select Features                                                                                                    | >                        |     |
|               | Rule Conversion/ Process Config                                                                                                    | >                        |     |
|               |                                                                                                    |                          |     |

IP de FMC

- 9. (Opcional)Seleccione el FTD de destino que desea utilizar.
  - 1. Si decide migrar a un FTD, seleccione el FTD que desea utilizar.
  - 2. Si no desea utilizar un FTD, puede rellenar la casilla de verificación Proceed without FTD

| 2 | • | (6) |
|---|---|-----|
| - | ~ | -   |

Back Next

| di talita<br>cisco | Firewa | all Migration Tool                                                                                                    | 00 |
|--------------------|--------|----------------------------------------------------------------------------------------------------|----|
|                    |        | Select Target  Source: Cisco ASA (8.4+)                                                                                                    |    |
|                    |        | Firewall Management                                                                                                    |    |
|                    |        | FMC IP Address/Hostname: 192.168.1.18                                                                                                    |    |
|                    |        | Choose FTD V                                                                                                    |    |
|                    |        | Select FTD Device     Proceed without FTD     FTD (192.168.1.17) - VMVare (Native)     Proceed without FTD      Proceed without FTD      Proc |    |
|                    |        | Proceed                                                                                                    |    |
|                    |        | Select Features                                                                                                    |    |
|                    |        | Rule Conversion/ Process Config                                                                                                    |    |
|                    |        |                                                                                                    |    |

FTD objetivo

10. Seleccione las configuraciones que desea migrar; las opciones se muestran en las capturas de pantalla.

| Select Target ()                      |                                                                                                    |                                                     | Source: Cisco ASA (8.4+) |
|---------------------------------------|----------------------------------------------------------------------------------------------------|-----------------------------------------------------|--------------------------|
| Firewall Management                   |                                                                                                    |                                                     | >                        |
| FMC IP Address/Hostname: 192.168.1.18 |                                                                                                    |                                                     |                          |
| Choose FTD                            |                                                                                                    |                                                     | >                        |
| Selected FTD: FTD                     |                                                                                                    |                                                     |                          |
| Select Features                       |                                                                                                    |                                                     | ~                        |
| Device Configuration                  | Shared Configuration                                                                                                  | Optimization                                        |                          |
| Interfaces                            | Access Control                                                                                                    | <ul> <li>Migrate Only Referenced Objects</li> </ul> |                          |
| Routes                                | Populate destination security zones                                                                                   | Object Group Search 🕕                               |                          |
| Static                                | Route-lookup logic is limited to Static Routes and Connected Routes. PBR, Dynamic-Routes<br>& NAT are not considered. | Inline Grouping                                     |                          |
| EIGRP                                 | Migrate tunnelled rules as Prefilter                                                                                  | CSM/ASDM                                            |                          |
| Site-to-Site VPN Tunnels (no data)    | NeAT (70 GBIB)                                                                                                    |                                                     |                          |
| Policy Based (Crypto Map)             | Part Objects (no data)                                                                                                |                                                     |                          |
| Route Based (VTI)                     | Access List Objects/Standard, Extendent                                                                               |                                                     |                          |
|                                       | Time based Objects (no data)                                                                                          |                                                     |                          |
|                                       | Remote Access VPN                                                                                                    |                                                     |                          |
|                                       | Remote Access VPN migration is supported on FMC/FTD 7.2 and above.                                                    |                                                     |                          |
| Connect                               |                                                                                                    |                                                     |                          |

Configuraciones

11. Inicie la conversión de las configuraciones de ASA a FTD.

#### CISCO Firewall Migration Tool

Iniciar conversión

|                         | 1<br>Extract ASA Information | 2<br>Select Target | 3<br>Map FTD Interface | 4<br>Map Security Zones & Interface Groups | 5<br>Optimize, Review & Validate | 6<br>Complete Migration |                         |
|-------------------------|------------------------------|--------------------|------------------------|--------------------------------------------|----------------------------------|-------------------------|-------------------------|
| Select Target 💿         |                              |                    |                        | · ·                                        |                                  | s                       | ource: Cisco ASA (8.4+) |
| Firewall Management     |                              |                    |                        |                                            |                                  |                         | >                       |
| FMC IP Address/Hostname | e: 192.168.1.18              |                    |                        |                                            |                                  |                         |                         |
| Choose FTD              |                              |                    |                        |                                            |                                  |                         | >                       |
| Selected FTD: FTD       |                              |                    |                        |                                            |                                  |                         |                         |
| Select Features         |                              |                    |                        |                                            |                                  |                         | >                       |
| Rule Conversion/ Proces | s Config                     |                    |                        |                                            |                                  |                         | ~                       |
| Start Conversion        |                              |                    |                        |                                            |                                  |                         |                         |
|                         |                              |                    |                        |                                            |                                  |                         |                         |

12. Una vez finalizada la conversión, se muestra un panel con el resumen de los objetos que se van a migrar (limitado a la compatibilidad).

1. Si lo desea, puede hacer clic Download Report para recibir un resumen de las configuraciones que se van a migrar.

|                                            |                                                                                                    |                 |                          | Source: Cisco                                                     | AGA /0 4.1 |  |  |  |
|--------------------------------------------|----------------------------------------------------------------------------------------------------|-----------------|--------------------------|-------------------------------------------------------------------|------------|--|--|--|
| Select Target ()                           |                                                                                                    |                 |                          | source: Cisco                                                     | MSK (0.4+) |  |  |  |
| Firewall Management                        |                                                                                                    |                 |                          |                                                                   | >          |  |  |  |
| FMC IP Address/Hostname: 192.168.          | C IP AddressiHostname: 192.168.1.18                                                                          |                 |                          |                                                                   |            |  |  |  |
| Choose FTD                                 |                                                                                                    |                 |                          |                                                                   | >          |  |  |  |
| Selected FTD: FTD                          | ected FTD: FTD                                                                                               |                 |                          |                                                                   |            |  |  |  |
|                                            |                                                                                                    |                 |                          |                                                                   |            |  |  |  |
| Select Features                            | lect Features                                                                                                |                 |                          |                                                                   |            |  |  |  |
| Rule Conversion/ Process Config            | Rule Conversion/ Process Config                                                                              |                 |                          |                                                                   |            |  |  |  |
| Start Conversion                           | Start Conversion                                                                                             |                 |                          |                                                                   |            |  |  |  |
| 0 parsing errors found. Refer to the pre-n | nigration report for more details.                                                                           |                 |                          |                                                                   |            |  |  |  |
| Please download the Pre-Migration report   | Please download the Pre-Migration report for a detailed summary of the parsed configuration. Download Report |                 |                          |                                                                   |            |  |  |  |
|                                            |                                                                                                    |                 |                          |                                                                   |            |  |  |  |
| 0                                          | 0                                                                                                    | 1               | 0                        | 0                                                                 |            |  |  |  |
| Access Control List Lines                  | Access List Objects                                                                                          | Network Objects | Port Objects             | Dynamic-Route Objects                                             |            |  |  |  |
|                                            | (Standard, Extended used in<br>BGP/RAVPN/EIGRP)                                                              |                 |                          | (AS-Path, Community-List, Policy-List,<br>Prefix-List, Route-Map) |            |  |  |  |
|                                            |                                                                                                    |                 |                          |                                                                   |            |  |  |  |
|                                            | 1                                                                                                    | 1               | 0                        | 0                                                                 |            |  |  |  |
| 0                                          |                                                                                                    |                 |                          |                                                                   |            |  |  |  |
| O<br>Network Address Translation           | Logical Interfaces                                                                                           | Routes          | Site-to-Site VPN Tunnels | Remote Access VPN                                                 |            |  |  |  |

Descargar informe

Ejemplo de informe previo a la migración, como se muestra en la imagen:

Back Next

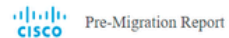

New Preview all contents of this pre-migration report carefully. Usupported rules will not be migrated completely, which can potentially alter your original configuration, restrict some traffic, or permit summated traffic. We recommend that you update the related rules and policies in Firepower Management Center to ensure that traffic in appropriately handled by Firepower Threat.

#### 1. Overall Summary:

A summary of the supported ASA configuration elements that can be successfully migrated to Firepower Threat Defense.

| Collection Method                  | Connect ASA                                                |
|------------------------------------|------------------------------------------------------------|
| ASA Configuration Name             | asalive_ciscoasa_2025-01-16_02-04-31.txt                   |
| ASA Firewall Context Mode Detected | single                                                     |
| ASA Version                        | 9.16(1)                                                    |
| ASA Hostname                       | Not Available                                              |
| ASA Device Model                   | ASAv; 2048 MB RAM, CPU Xeon 4100/6100/8100 series 2200 MHz |
| Hit Count Feature                  | No                                                         |
| IP SLA Monitor                     | 0                                                          |
| Total Extended ACEs                | 0                                                          |
| ACEs Migratable                    | 0                                                          |
| Site to Site VPN Tunnels           | 0                                                          |
| FMC Type                           | On-Prem FMC                                                |
| Logical Interfaces                 | 1                                                          |
| Network Objects and Groups         | 1                                                          |

Informe previo a la migración

### 13. Asigne las interfaces ASA con las interfaces FTD en la herramienta de migración.

| cisco Firewa | all Migration Tool                           |                       |         | 000                                      |
|--------------|----------------------------------------------|-----------------------|---------|------------------------------------------|
|              | Map FTD Interface 🕔                          | <ul> <li>*</li> </ul> |         | Source: Cisco ASA (8.4+) Target FTD: FTD |
|              |                                              |                       | Refresh |                                          |
|              | ASA Interface Name                           | FTD Interface Name    |         |                                          |
|              | Management0/0                                | GigabitEthemet0r0 🗸   |         |                                          |
|              |                                              |                       |         |                                          |
|              |                                              |                       |         |                                          |
|              |                                              |                       |         |                                          |
|              |                                              |                       |         |                                          |
|              |                                              |                       |         |                                          |
|              |                                              |                       |         |                                          |
|              |                                              |                       |         |                                          |
|              |                                              |                       |         |                                          |
|              |                                              |                       |         |                                          |
|              |                                              |                       |         |                                          |
|              |                                              |                       |         |                                          |
|              |                                              |                       |         |                                          |
|              |                                              |                       |         |                                          |
|              |                                              |                       |         |                                          |
|              | 20 v per page 110 1 of 1 4 4 Page 1 of 1 1 1 | •                     |         |                                          |
|              |                                              |                       |         |                                          |
|              |                                              |                       |         | Back Next                                |

Interfaces de mapa

14. Crear las zonas de seguridad y los grupos de interfaces para las interfaces en el FTD

| cisco | Firewa | all Migration Tool              |                    |                        |                           |                                              | 000 |  |  |
|-------|--------|---------------------------------|--------------------|------------------------|---------------------------|----------------------------------------------|-----|--|--|
|       |        | Map Security Zones and Inter    | rface Groups 🕕     |                        |                           | Source: Clisco ASA (8.4+)<br>Target FTD: FTD |     |  |  |
|       |        |                                 |                    |                        | Add SZ & IG Auto-Create   | Add SZ & IG Auto-Create                      |     |  |  |
|       |        | ASA Logical Interface Name      | FTD Interface      | FMC Security Zones     | FMC Interface Groups      |                                              |     |  |  |
|       |        | management                      | GigabitEthernet0/0 | Select Security Zone 🗸 | Select Interface Groups 🗸 |                                              |     |  |  |
|       |        |                                 |                    |                        |                           |                                              |     |  |  |
|       |        |                                 |                    |                        |                           |                                              |     |  |  |
|       |        |                                 |                    |                        |                           |                                              |     |  |  |
|       |        |                                 |                    |                        |                           |                                              |     |  |  |
|       |        |                                 |                    |                        |                           |                                              |     |  |  |
|       |        |                                 |                    |                        |                           |                                              |     |  |  |
|       |        |                                 |                    |                        |                           |                                              |     |  |  |
|       |        |                                 |                    |                        |                           |                                              |     |  |  |
|       |        |                                 |                    |                        |                           |                                              |     |  |  |
|       |        |                                 |                    |                        |                           |                                              |     |  |  |
|       |        |                                 |                    |                        |                           |                                              |     |  |  |
|       |        | 10 10 00000                     |                    |                        |                           |                                              |     |  |  |
|       |        | Tro Therballie 1 to 1 of 1  4 4 | rage 1 of 1 ▶ ▶    |                        |                           |                                              |     |  |  |
|       |        |                                 |                    |                        |                           | Back Next                                    |     |  |  |

Zonas de seguridad y grupos de interfaces

La herramienta crea automáticamente las zonas de seguridad (SZ) y los grupos de interfaz (IG), tal y como se muestra en la imagen:

| cisco Firewall Migratio | on Tool            | <u></u>              | 2 | 3                  | •             | 5           | 6                                           | 000  |
|-------------------------|--------------------|----------------------|---|--------------------|---------------|-------------|---------------------------------------------|------|
| Map Sec                 | urity Zones a      | and Interface Groups | 0 |                    |               | 27.8.1G     | Source: Cisco ASA (8.4+)<br>Target FTD: FTD |      |
| ASA Logic               | cal Interface Name | FTD Interface        |   | FMC Security Zones | FMC Inter     | face Groups |                                             |      |
| management              |                    | GigabitEthemet0/0    |   | management         | ↓ management_ | JU V        |                                             |      |
|                         |                    |                      |   |                    |               |             |                                             |      |
|                         |                    |                      |   |                    |               |             |                                             |      |
|                         |                    |                      |   |                    |               |             |                                             |      |
|                         |                    |                      |   |                    |               |             |                                             |      |
| 10 v per                | page 1 to 1 of 1   | ∢ ∢ Page 1 of 1 )    | × |                    |               |             |                                             |      |
|                         |                    |                      |   |                    |               |             | Back                                        | Next |

Herramienta de creación automática

15. Revise y valide las configuraciones que se van a migrar en la herramienta de migración.1. Si ya ha terminado de revisar y optimizar las configuraciones, haga clic envalidate.

|                                                 | Select Target Map FTD Interface                   | Map Security Zones & Interface Groups Optimize, Review & Validate | Complete Migration                          |
|-------------------------------------------------|---------------------------------------------------|-------------------------------------------------------------------|---------------------------------------------|
| Optimize, Review and Validate C                 | configuration ()                                  | ^                                                                 | Source: Cisco ASA (8.4+)<br>Target FTD: FTD |
| Access Control Objects NAT Interfaces Ro        | utes Site-to-Site VPN Tunnets 🕕 Remote Access VPN |                                                                   |                                             |
| Access List Objects Network Objects Port Object | s VPN Objects Dynamic-Route Objects               |                                                                   |                                             |
| Select all 1 entries Selected: 0/1 Actions      | Save                                              |                                                                   | Q, Search                                   |
| Name                                            | Validation State                                  | Туре                                                              | Value<br>Q                                  |
| 1 obj-192.168.1.1                               | Will be created in FMC                            | Network Object                                                    | 192.168.1.1                                 |
|                                                 |                                                   |                                                                   |                                             |
|                                                 |                                                   |                                                                   |                                             |
|                                                 |                                                   |                                                                   |                                             |
|                                                 |                                                   |                                                                   |                                             |
|                                                 |                                                   |                                                                   |                                             |

Revisar y validar

16. Si el estado de validación es correcto, envíe las configuraciones a los dispositivos de destino.

| Extract AS/                                     |                           | Validation Status                 |                              |                                      |               | Agration                                |
|-------------------------------------------------|---------------------------|-----------------------------------|------------------------------|--------------------------------------|---------------|-----------------------------------------|
| Optimize, Review and Val                        |                           | $\odot$                           | Successfully Validate        | d                                    |               | urce: Cisco ASA (8.4+)<br>rget FTD: FTD |
| Access Control 🗸 Objects 🗸 NAT 🧹                | Validation Summary (Pre   | -push)                            |                              |                                      |               |                                         |
| Access List Objects V Network Objects           | 0                         |                                   | 1                            |                                      |               | . Search                                |
| R     Name     Q     O     1     Obj.102.108.11 | Access Control List Lines |                                   | Network Objects              |                                      |               |                                         |
|                                                 |                           |                                   |                              |                                      |               |                                         |
|                                                 |                           | 1                                 | 1<br>Poutes                  |                                      |               |                                         |
|                                                 |                           | Logical monaces                   | PAGE 2                       |                                      |               |                                         |
|                                                 | 🕕 Note: 1                 | The configuration on the target F | FTD device FTD (192.168.1.17 | ") will be overwritten as part of th | is migration. |                                         |
|                                                 |                           |                                   | Push Configuration           |                                      |               |                                         |
| 11010f1  4 4 Page 1 0f1 ▶ ▶                     |                           |                                   |                              |                                      |               |                                         |

Validación

Ejemplo de configuración introducida a través de la herramienta de migración, como se muestra en la imagen:

| CISCO Firewall Migration Tool                           |                                                                                                    | 000                                                                                           |
|---------------------------------------------------------|----------------------------------------------------------------------------------------------------|-----------------------------------------------------------------------------------------------|
| Complete Migration 3<br>Migration Status                | 3<br>Select Target<br>25% Complete<br>Push In progress. Refer FMT Terminal to monitor the<br>migration status. | Copinca. Review & Validans Complete Mayarian<br>Sources: Clisco ASA (8.4+)<br>Target FTD: FTD |
| Interfaces                                              |                                                                                                    |                                                                                               |
| Network Objects                                         |                                                                                                    |                                                                                               |
|                                                         |                                                                                                    |                                                                                               |
| Access Control Policies                                 |                                                                                                    |                                                                                               |
|                                                         |                                                                                                    |                                                                                               |
| Please download the Post-Push migration report for a de | alled summary Download Report                                                                                  |                                                                                               |
|                                                         |                                                                                                    |                                                                                               |

Empujar

### Ejemplo de migración correcta, como se muestra en la imagen:

| cisco Fire | ewall Migration Tool                                            |                                                       |                    |                                                     |                                           |                                  |                                             | 009       |  |
|------------|-----------------------------------------------------------------|-------------------------------------------------------|--------------------|-----------------------------------------------------|-------------------------------------------|----------------------------------|---------------------------------------------|-----------|--|
|            |                                                                 | 1<br>Extract ASA information                          | 2<br>Select Target | 3<br>Map FTD interface                              | 4<br>Map Security Zones & Interface Group | 5<br>Cotimize, Review & Validate | Complete Migration                          |           |  |
|            | Complete Migration                                              | 0                                                     |                    |                                                     |                                           |                                  | Source: Cisco ASA (8.4+)<br>Target FTD: FTD |           |  |
|            | Migration Status                                                |                                                       |                    | Optin                                               | ization Status                            |                                  |                                             |           |  |
|            | Migration is complete, pol<br>Next Step - Login to FMC          | icy is pushed to FMC.<br>to deploy the policy to FTD. |                    | ACL Optimization is not applied for this migration. |                                           |                                  |                                             |           |  |
|            | Live Connect: asaconfig.txt<br>Selected Context: Single Context | Mode                                                  |                    |                                                     |                                           |                                  |                                             |           |  |
|            | Migration Summary (Post Push                                    | 1)                                                    |                    |                                                     |                                           |                                  |                                             |           |  |
|            | 0                                                               |                                                       |                    | 1                                                   |                                           |                                  |                                             |           |  |
|            | Access Control List Lines                                       |                                                       |                    | Network Objects                                     |                                           |                                  |                                             |           |  |
|            |                                                                 | 1                                                     |                    | 1                                                   |                                           |                                  |                                             |           |  |
|            |                                                                 | Logical Interfa                                       | 285                | Routes                                              |                                           |                                  |                                             |           |  |
|            | Disease descelared like David Doub mit                          |                                                       |                    |                                                     |                                           |                                  | New Migration                               | $\supset$ |  |

Migración correcta

(Opcional) Si ha seleccionado migrar la configuración a un FTD, se requiere una implementación para transferir la configuración disponible del FMC al firewall.

Para implementar la configuración:

- 1. Inicie sesión en la GUI de FMC.
- 2. Vaya a laDeploypestaña.

- 3. Seleccione la implementación para enviar la configuración al firewall.
- 4. Haga clic Deploy.

# Troubleshoot

Solución de problemas de Secure Firewall Migration Tool

- Fallos de migración comunes:
  - · Caracteres desconocidos o no válidos en el archivo de configuración ASA.
  - Elementos de configuración faltantes o incompletos.
  - Problemas de conectividad de red o latencia.
  - Problemas durante la carga del archivo de configuración de ASA o envío de la configuración al centro de administración.
  - Los problemas comunes incluyen:
- Uso de Support Bundle para la resolución de problemas:
  - En la pantalla "Complete Migration" (Migración completa), haga clic en el botón Support.
  - Seleccione Support Bundle y elija los archivos de configuración que desea descargar.
  - Los archivos de registro y de base de datos están seleccionados de forma predeterminada.
  - Haga clic en Descargar para obtener un archivo .zip.
  - Extraiga el archivo .zip para ver los registros, la base de datos y los archivos de configuración.
  - Haga clic en Enviar correo electrónico para enviar los detalles del fallo al equipo técnico.
  - Adjunte el paquete de soporte en su correo electrónico.
  - Haga clic en Visitar la página del TAC para crear un caso del TAC de Cisco para obtener asistencia.
  - La herramienta le permite descargar un paquete de soporte para archivos de registro, bases de datos y archivos de configuración.
  - Pasos para descargar:
  - Para obtener más ayuda:

### Acerca de esta traducción

Cisco ha traducido este documento combinando la traducción automática y los recursos humanos a fin de ofrecer a nuestros usuarios en todo el mundo contenido en su propio idioma.

Tenga en cuenta que incluso la mejor traducción automática podría no ser tan precisa como la proporcionada por un traductor profesional.

Cisco Systems, Inc. no asume ninguna responsabilidad por la precisión de estas traducciones y recomienda remitirse siempre al documento original escrito en inglés (insertar vínculo URL).